| PaperCut Login for Paul S X                                                                     | Θ - σ >                                                 |
|-------------------------------------------------------------------------------------------------|---------------------------------------------------------|
| print.paulsmiths.edu/user                                                                       | ☆ <mark>()</mark>                                       |
| er 📆 Majora's Mask Glitchi 🔠 Full Cycle 2 Route Ide 🧧 BTC Wallet - Coinbasi 🧶 Paylocity - Login |                                                         |
|                                                                                                 | 1 <b>7 9 9</b><br><b>9 1 1 9</b>                        |
| PaperCutMF <sup>®</sup>                                                                         |                                                         |
| Username Username Language English V                                                            | 99991919<br>91994999<br>9199499<br>99919919<br>99919919 |
|                                                                                                 |                                                         |

### Go to print.paulsmiths.edu

### Log in using your Paul Smith's credentials

#### **Select Web Print**

| $\epsilon  ightarrow \mathtt{C}$ ( ) print.paulsmiths | s.edu/app?service=page/UserS                                                                                             | ummary                                                                            |                        |        |                                          |                   | ም 🚖 🚺 🔕              |
|-------------------------------------------------------|----------------------------------------------------------------------------------------------------|-----------------------------------------------------------------------------------|------------------------|--------|------------------------------------------|-------------------|----------------------|
| Apps 🚦 Volume Licensing Ser                           | Majora's Mask Glitch 🔛 F                                                                                                 | ull Cycle 2 Route Ide 🛛 🖸 BTC Wallet - Coinba                                     | se 🔇 Paylocity - Login |        |                                          |                   |                      |
| PaperCut MF                                           |                                                                                                    |                                                                                   |                        |        |                                          |                   | wruger ∨             |
| 🗠 Summary                                             | Summary                                                                                                    |                                                                                   |                        |        |                                          |                   |                      |
| <ul> <li>Rates</li> <li>Redeem Card</li> </ul>        | BALANCE                                                                                                    | ٢                                                                                 | PRINT JOBS             | G      | ] PAGES                                  | P                 |                      |
| Transfers                                             | \$50.00                                                                                                    |                                                                                   | 29                     |        | 79                                       |                   |                      |
| S Transaction History                                 | Activity                                                                                                    |                                                                                   |                        | Envi   | onmental Impact                          |                   |                      |
| Recent Print Jobs                                     |                                                                                                    | Balance history for w                                                             | uner                   |        |                                          |                   |                      |
| Jobs Pending Release                                  | \$50.00                                                                                                    | Datanto inder y ioi w                                                             |                        | (      | 7 0.1% of a tree                         |                   |                      |
| A Web Print                                           | \$45.00                                                                                                    |                                                                                   |                        | 5      | \$ 301 g of CO2                          |                   |                      |
|                                                       | \$40.00                                                                                                    |                                                                                   |                        |        | <b>Z</b> 10.0 hours supplies a 60W light | e haadha          |                      |
|                                                       | \$35.00                                                                                                    |                                                                                   |                        | 7      | 15.0 Hours running a 60W light           | t buib            |                      |
|                                                       | \$30.00                                                                                                    |                                                                                   |                        |        |                                          | Since Oct 2, 2017 |                      |
|                                                       | T \$25.00                                                                                                    |                                                                                   |                        |        | Environmental [                          | Dashboard         |                      |
|                                                       | \$15.00                                                                                                    |                                                                                   |                        |        |                                          |                   |                      |
|                                                       | \$10.00                                                                                                    |                                                                                   |                        |        |                                          |                   |                      |
|                                                       | \$5.00                                                                                                    |                                                                                   |                        |        |                                          |                   |                      |
|                                                       | \$0.00                                                                                                    | 28 Dec 4 Jan                                                                      | 11 Jan                 | 18 Jan |                                          |                   |                      |
|                                                       |                                                                                                    | Day                                                                               |                        |        |                                          |                   |                      |
|                                                       |                                                                                                    |                                                                                   |                        |        |                                          |                   |                      |
|                                                       |                                                                                                    |                                                                                   |                        |        |                                          |                   |                      |
|                                                       | PaperCut MF 17.3.4 (Build 43<br>Print Management Software<br>licensed to Paul Smith's Coll<br>© Copyright 1999-2018. Pap | 1947 2017-09-27)<br>1<br>Jege<br>erCut Software International Pty Ltd. All rights | reserved.              |        |                                          |                   | Logged in as: wruger |

#### Select Submit a Job

| Web Print                                 |                                |                                            |                                |                      |                             |    |
|-------------------------------------------|--------------------------------|--------------------------------------------|--------------------------------|----------------------|-----------------------------|----|
| Web Print is a service to enable printing | for laptop, wireless and unaut | thenticated users without the need to inst | all print drivers. To upload a | document for printin | g, click Submit a Job below | v. |
| SUBMIT TIME                               | PRINTER                        | DOCUMENT NAME                              | PAGES                          | COST                 | STATUS                      |    |
|                                           |                                |                                            |                                |                      |                             |    |
|                                           |                                | No active jobs                             |                                |                      |                             |    |

# Select the printer you wish to print to then select the button below. At this time, only Library printers should be available.

| Web Print                                                                                                    | 1. Printer 2. Options 3. Upload          |
|----------------------------------------------------------------------------------------------------|------------------------------------------|
| Select a printer:                                                                                                    |                                          |
| ٩                                                                                                    |                                          |
| PRINTER NAME 🕇                                                                                                    | LOCATION/DEPARTMENT                      |
| psc-print01\LIB - Downstairs                                                                                                    | Library Downstairs                       |
| psc-print01\Lib-24 Hour Room                                                                                                    | Hutchins Cafe                            |
| psc-print01\Lib-Upstairs-Back                                                                                                    | Library Upstairs                         |
| psc-print01\Lib-Upstairs-Front                                                                                                    | Library Upstairs near Elevator           |
| « Back to Active Jobs                                                                                                    | 2. Print Options and Account Selection > |
| PaperCut MF 17.3.4 (Build 41547 2017-09-27)<br>Print Management Software<br>licensed to Paul Smith's College<br>© Copyright 1999-2018. PaperCut Software International Pty Ltd. All rights reserved. | Logged in as: wn                         |

# Click "Upload Documents" after changing the number of copies you want.

| Web Print              |             | 1. Printer 2. Options 3. Upload |
|------------------------|-------------|---------------------------------|
| Options                | Copies<br>1 |                                 |
|                        |             |                                 |
| « 1. Printer Selection |             | 3. Upload Documents »           |
|                        |             |                                 |
|                        |             |                                 |
|                        |             |                                 |
|                        |             |                                 |
|                        |             |                                 |
|                        |             |                                 |

### Drag the file you wish to print, or select the file. Press "Upload & Complete" when you are finished

| Web Print                                                                                                    | 1. Printer 2. Options 3. Upload                                                                                                    |                      |
|----------------------------------------------------------------------------------------------------|----------------------------------------------------------------------------------------------------|----------------------|
| Upload<br>Select documents to upload and print                                                                                                    | Drag files here<br>Uplaad from computer<br>The following file types are allowed: Hicrosoft Excel Man, Mis, Mis, Mas, Min, Mis, Microsoft PowerFoint pot, polm, pols, ppain,<br>ppa, ppam, ppaa, ppt, pptm, ppts Microsoft Word doc, docm, docx, dot, dotm, dobs, rft, bit PDF pdf Picture Files bmp, dib, glf, jft jft,<br>jpe, jpeg, jpg, png, tif, tiff |                      |
| « 2. Print Options                                                                                                    | Upload & Complete >                                                                                                    |                      |
| PaperCut MF 17.3.4 (Build 41547 2017-09-27)<br>Print Management Software<br>Licensed to Aud Snith's College<br>© Copyright 1999-2018. PaperCut Software International Pty Ltd. All rights reserved. |                                                                                                    | Logged in as: wruger |

# You're finished! Go retrieve your print job from the printer you selected!